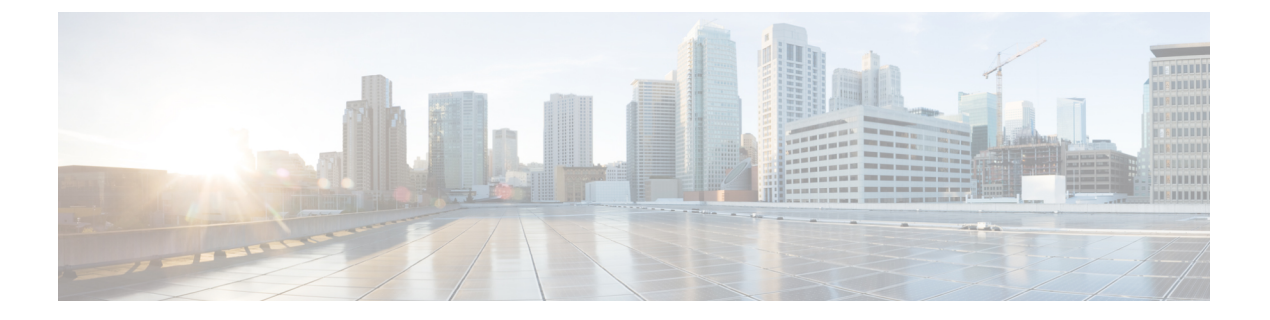

# Cisco Prime Collaboration Assurance サーバ の監視

このセクションでは、次の点について説明します。

• Cisco Prime Collaboration Assurance サーバの監視 (1ページ)

# Cisco Prime Collaboration Assurance サーバの監視

# Cisco Prime Collaboration リリース 11.5 以降の場合

Cisco Prime Collaboration Assurance を使用して、Cisco Prime Collaboration Assurance サーバの正 常性を監視できます。CPU、メモリ、ディスク使用率、論理ストレージ領域、プロセスの詳細 に関する情報を得ることができます。

# 前提条件:

- Cisco Prime Collaboration Assurance で SNMP v1、v2c、または v3 を有効にします。SNMP v1、v2c、v3 の有効化に関する詳細については、「Prime Collaboration Assurance 用のデバイスを設定」の「Configuring Cisco Prime Collaboration Assurance サーバの設定」セクションを参照してください。
- 管理者のアクセス権を使用して SNMP v1/v2c を有効にします。SNMP v1/v2c を有効にする ため、ルートアクセスは必要ありません。
- ルートアクセスを使用して、SNMPv3を有効にします。ルートアクセスを取得するには、 TAC ケースを発生させる必要があります。
- ・設定の SNMP v1、v2c、v3 RO またはコミュニティ文字列を使用して、SNMP Manger から Cisco Prime Collaboration Assurance に接続します。

# Cisco Prime Collaboration サーバ ヘルスの監視

次の表には、Cisco Prime Collaboration Assurance サーバのヘルスを監視するために必要な MIB の詳細が示されています。

| コンポーネント    | テーブル               | OID                 | МІВ                |
|------------|--------------------|---------------------|--------------------|
| CPU        | systemStats        | 1.3.6.1.4.1.2021.11 | UCD-SNMP-MIB       |
| メモリ        | メモリ                | 1.3.6.1.4.1.2021.4  | UCD-SNMP-MIB       |
| ディスク ストレージ | hrDeviceTable      | .1.3.6.1.2.1.25.3.2 | HOST-RESOURCES-MIB |
|            | hrDiskStorageTable | .1.3.6.1.2.1.25.3.6 |                    |
| 論理ストレージ領域  | hrStorageTable     | .1.3.6.1.2.1.25.2.3 | HOST-RESOURCES-MIB |
| プロセス       | hrSWRunTable       | .1.3.6.1.2.1.25.4.2 | HOST-RESOURCEs-MIB |

#### 例:

CPU 使用率を監視するには

SNMP v1 または v2c が有効な場合は、次のコマンドを入力します。

#### 構文

# snmpwalk -v2c -c public <PCA IP> UCD-SNMP-MIB::systemStats

# 例

snmptable -v 2c -c public 10.64.91.115 UCD-SNMP-MIB::systemStats SNMP v3 が有効な場合は、次のコマンドを入力します。

# 構文

snmpwalk -v 3 -A authpasswd -X privpasswd -x AES -l authPriv -u
user1 -a MD5 <PCA IP> UCD-SNMP-MIB::systemStats

#### 例

snmpwalk -v 3 -A authpasswd -X privpasswd -x AES -l authPriv -u jane -a MD5 <PCA IP> UCD-SNMP-MIB::systemStats

# 出力例

UCD-SNMP-MIB::ssIndex.0 = INTEGER: 1 UCD-SNMP-MIB::ssErrorName.0 = STRING: systemStats UCD-SNMP-MIB::ssSwapIn.0 = INTEGER: 0 kB UCD-SNMP-MIB::ssSwapOut.0 = INTEGER: 0 kB UCD-SNMP-MIB::ssIOSent.0 = INTEGER: 609 blocks/s UCD-SNMP-MIB::ssIOReceive.0 = INTEGER: 0 blocks/s UCD-SNMP-MIB::ssSysInterrupts.0 = INTEGER: 994 interrupts/s UCD-SNMP-MIB::ssSysContext.0 = INTEGER: 5508 switches/s UCD-SNMP-MIB::ssCpuUser.0 = INTEGER: 6 UCD-SNMP-MIB::ssCpuUser.0 = INTEGER: 0

```
UCD-SNMP-MIB::ssCpuIdle.0 = INTEGER: 87
UCD-SNMP-MIB::ssCpuRawUser.0 = Counter32: 15940286
UCD-SNMP-MIB::ssCpuRawNice.0 = Counter32: 14270
UCD-SNMP-MIB::ssCpuRawSystem.0 = Counter32: 1046654
UCD-SNMP-MIB::ssCpuRawIdle.0 = Counter32: 193992466
UCD-SNMP-MIB::ssCpuRawWait.0 = Counter32: 6614683
UCD-SNMP-MIB::ssCpuRawKernel.0 = Counter32: 0

    メモリ使用率を監視するには

SNMP v1 または v2c が有効な場合は、次のコマンドを入力します。
構文
 # snmpwalk -v2c -c public <PCA IP> UCD-SNMP-MIB::memory
 例
 snmptable -v 2c -c public 10.64.91.115 UCD-SNMP-MIB::memory
SNMP v3 が有効な場合は、次のコマンドを入力します。
構文
 snmpwalk -v 3 -A authpasswd -X privpasswd -x AES -1 authPriv -u
user1 -a MD5 <PCA IP> UCD-SNMP-MIB::memory
 例
 snmpwalk -v 3 -A authpasswd -X privpasswd -x AES -l authPriv -u jane
 -a MD5 <PCA IP> UCD-SNMP-MIB::memory
 出力例
UCD-SNMP-MIB::memIndex.0 = INTEGER: 0
UCD-SNMP-MIB::memErrorName.0 = STRING: swap
UCD-SNMP-MIB::memTotalSwap.0 = INTEGER: 25165816 kB
UCD-SNMP-MIB::memAvailSwap.0 = INTEGER: 25165724 kB
UCD-SNMP-MIB::memTotalReal.0 = INTEGER: 14236500 kB
UCD-SNMP-MIB::memAvailReal.0 = INTEGER: 848220 kB
UCD-SNMP-MIB::memTotalFree.0 = INTEGER: 26013944 kB
UCD-SNMP-MIB::memMinimumSwap.0 = INTEGER: 16000 kB
UCD-SNMP-MIB::memShared.0 = INTEGER: 0 kB
UCD-SNMP-MIB::memBuffer.0 = INTEGER: 516240 kB
UCD-SNMP-MIB::memCached.0 = INTEGER: 3495964 kB
UCD-SNMP-MIB::memSwapError.0 = INTEGER: noError(0)
```

UCD-SNMP-MIB::memSwapErrorMsg.0 = STRING:

ディスクストレージの詳細を監視するには SNMP v1 または v2c が有効な場合は、次のコマンドを入力します。
構文
snmptable -v 2c -c public <PCA IP> [OID]
例

snmptable -v 2c -c public <PCA IP> .1.3.6.1.2.1.25.3.2

SNMP v3 が有効な場合は、次のコマンドを入力します。

構文

#snmptable -v 3 -A authpassword -X privpassword -x AES -l authPriv -u user1 <PCA IP> [OID]

例

#snmptable -v 3 -A authpassword -X privpassword -x AES -l authPriv -u user1 <PCA IP> .1.3.6.1.2.1.25.3.2

出力例

表 1 : SNMP table: HOST-RESOURCES-MIB::hrDeviceTable

| hrDeviceIndex | hrDeviceDescr                                   | hrDeviceType                         | hrDeviceID     | hrDeviceStatus | hrDeviceErrors |
|---------------|-------------------------------------------------|--------------------------------------|----------------|----------------|----------------|
| 1552          | HOSIRESOURCES<br>TYPES::hrDevice<br>DiskStorage | SCSI disk<br>(/dev/sda)              | SWR25MtarDi7ao | 実行             | ?              |
| 1538          | HOSIRESOURCES<br>TYPES::hrDevice<br>DiskStorage | VMware<br>Virtual IDE<br>CDROM Drive | SWR25MkatDikao | 実行             | ?              |

SNMP v1 または v2c が有効な場合は、次のコマンドを入力します。

# 構文

snmptable -v 2c -c public <PCA IP> [OID]

例

snmptable -v 2c -c public <PCA IP> .1.3.6.1.2.1.25.3.6

SNMP v3 が有効な場合は、次のコマンドを入力します。

構文

#snmptable -v 3 -A authpassword -X privpassword -x AES -1 authPriv -u user1 <PCA IP> [OID]

例

#snmptable -v 3 -A authpassword -X privpassword -x AES -l authPriv -u user1 <PCA IP> .1.3.6.1.2.1.25.3.6

出力例

表 2: SNMP table: HOST-RESOURCES-MIB::hrDiskStorageTable

| hrDiskStorageAccess | hrDiskStorageMedia | hrDiskStorageRemoveble | hrDiskStorageCapacity |
|---------------------|--------------------|------------------------|-----------------------|
| readWrite           | unknown            | true                   | 0KBytes               |
| readWrite           | unknown            | false                  | 262144000 KBytes      |

・論理ストレージ領域を監視するには

SNMP v1 または v2c が有効な場合は、次のコマンドを入力します。

#### 構文

snmptable -v 2c -c public <PCA IP> [OID]

例

snmptable -v 2c -c public <PCA IP> .1.3.6.1.2.1.25.2.3

SNMP v3 が有効な場合は、次のコマンドを入力します。

# 構文

#snmptable -v 3 -A authpassword -X privpassword -x AES -l authPriv -u user1 <PCA IP> [OID]

### 例

#snmptable -v 3 -A authpassword -X privpassword -x AES -l authPriv -u user1 <PCA IP> .1.3.6.1.2.1.25.2.3

# 出力例

表 3: SNMP table: HOST-RESOURCES-MIB::hrStorageTable

| hrStorageIndex | hrStorageType   | hrStorageDescr | hSoageAbcatorUris | hrStorageSize | hrStorageUsed | hSbageAbcaíorFalues |
|----------------|-----------------|----------------|-------------------|---------------|---------------|---------------------|
| 1              | HOSIRESOLICES   | 物理メモリ          | 1024 バイ           | 14236500      | 13338404      | ?                   |
|                | TYPESI StregRem |                | F                 |               |               |                     |
| 3              | HSIRSORCES      | Virtual        | 1024 バイ           | 39402316      | 13338496      | ?                   |
|                | TYPES:hStorage  | memory         | ۲<br>۲            |               |               |                     |
|                | VirtualMemory   |                |                   |               |               |                     |

• プロセスの詳細を監視するには

SNMP v1 または v2c が有効な場合は、次のコマンドを入力します。

# 構文

snmptable -v 2c -c public <PCA IP> [OID]

例

snmptable -v 2c -c public <PCA IP> .1.3.6.1.2.1.25.4.2

```
SNMP v3 が有効な場合は、次のコマンドを入力します。
```

構文

```
#snmptable -v 3 -A authpassword -X privpassword -x AES -l authPriv
-u user1 <PCA IP> [OID]
```

例

#snmptable -v 3 -A authpassword -X privpassword -x AES -l authPriv -u user1 <PCA IP> .1.3.6.1.2.1.25.4.2

出力例

表 4: SNMP table: HOST-RESOURCES-MIB::hrSWRunTable

| hrSW     | hrSW       | hrSW                          | hrSW          | hrSW             | hrSW      | hrSW                                                         |
|----------|------------|-------------------------------|---------------|------------------|-----------|--------------------------------------------------------------|
| RunIndex | RunName    | RunID                         | RunParameters | RunType          | RunStatus | Runpath                                                      |
| 2367     | postgres   | SNMPv2-SMI :<br>: zeroDotzero | ""            | アプリ<br>ケーショ<br>ン | runnable  | postgres:<br>cmuser<br>cpcm<br>127.0.0.1<br>(51478)<br>idle  |
| 2643     | postmaster | SNMPv2-SMI :<br>: zeroDotzero | ""            | アプリ<br>ケーショ<br>ン | runnable  | postgres:<br>primea<br>cqdb<br>127.0.0.1<br>(50175)<br>FETCH |